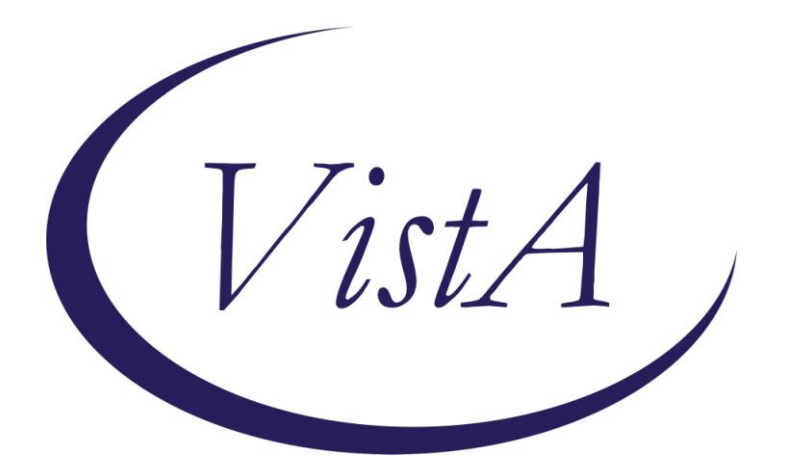

# **Project ARCH**

Enhance the Veteran Experience and Access to Healthcare (EVEAH) Initiative Access Received Closer to Home Automated Eligibility Determination

# **INSTALLATION and SETUP GUIDE**

June 2011

Product Development Department of Veterans Affairs

# Contents

| INTRODUCTION                                                 | .1  |
|--------------------------------------------------------------|-----|
| PRE-INSTALLATION                                             | 2   |
| Required Software for PXRM*2*20                              | .2  |
| INSTALLATION                                                 | .3  |
| 1. Retrieve the host file containing the multi-package build | .3  |
| 2. Install the build first in a training or test account.    | .3  |
| 3. Load the distribution.                                    | .3  |
| a. Backup a Transport Global                                 | .3  |
| b. Compare Transport Global to Current System                | .3  |
| c. Verify Checksums in Transport Global                      | .3  |
| d. Print Transport Global (optional)                         | .4  |
| 4. Install the build.                                        | .4  |
| 5. Install File Print                                        | .4  |
| 6. Build File Print                                          | .4  |
| 7. Post-installation routines                                | . 5 |
| Back-out Procedures                                          | . 5 |
| SET-UP INSTRUCTIONS                                          | .7  |
| APPENDIX A: INSTALLATION EXAMPLE                             | 23  |
| RELEASE NOTES                                                | 26  |
| ACRONYMS                                                     | 27  |

# Introduction

The Access Received Closer to Home (ARCH) Automated Eligibility Determination project is an interface between Veterans Health Information Systems and Technology Architecture (VistA)/Computerized Patient Record System (CPRS), and a data set containing geo-spatial information on eligible Veterans. The VistA software patches that support this initiative (PXRM\*2.0\*20 and FB\*3.5\*119) are being released in a Kernel Installation and Distribution System (KIDS) multi-package build, ARCH PILOT PROJECT 1.0.

The Veterans' Mental Health And Other Care Improvements Act Of 2008, Section 403, Public Law 110-387 mandates that the Department of Veterans Affairs (VA) conduct a pilot program over three years for contract care of eligible Veterans in selected Veterans Integrated Service Networks (VISNs). The Office of Policy Analysis within the Office of the Assistant Deputy Under Secretary for Health for Policy and Planning (ADUSH/PP) requested the capability to automatically identify all Veterans who are eligible for a high visibility Congressionally mandated contract care pilot program (named Project ARCH, Access to Care Received Closer to Home) in five VISNs (1, 6, 15, 18, and 19).

Automated notification of ARCH eligibility is accomplished using a nationally developed clinical reminder that uses a computed finding to determine patient eligibility. The patient eligibility information originally comes from an ADUSH/PP database, which is imported into the VistA FEE BASIS PATIENT file (#161) during the post installation process of the ARCH BUNDLE 1.0 multi-build distribution. The clinical reminder computed finding uses a Fee Basis API to determine Project ARCH eligibility. If the Veteran is determined to be Project ARCH eligible, a reminder dialog is available so that the provider can offer the Veteran various clinical services that are covered under the pilot program and are closer to the Veterans home.

The Project ARCH preferences presented to the provider in the reminder dialog are:

- $\square$  ARCH: No service needed this visit
- ARCH: Does NOT consent at this time
- ARCH: Needs service & consents to program

Links are available in the reminder dialog to a consent form, a FAQ document, and the Care Coordinator's phone number and email.

If the Veteran doesn't need the service at this visit, clicking the first box will resolve the reminder until the next day.

If the Veteran does not consent to participate in the program, clicking the second box will resolve the reminder until the next day.

If the Veteran needs the service and consents to participate, clicking the third box will bring up a specific Project ARCH consult request that will be sent to the designated Care Coordinator.

# **Pre-Installation**

## **Required Software for PXRM\*2\*20**

| Package/Patch              | Namespace | Version | Comments      |
|----------------------------|-----------|---------|---------------|
| Clinical Reminders         | PXRM      | 2.0     | Fully patched |
|                            |           |         |               |
| GEN. MED. REC. – VITALS    | GMRV      | 5.0     |               |
| GMRV*5*25                  |           |         |               |
| Health Summary             | GMTS      | 2.7     | Fully patched |
| HL7                        | HL        | 1.6     | Fully patched |
| Kernel                     | XU        | 8.0     | Fully patched |
| MailMan                    | XM        | 7.1     | Fully patched |
| NATIONAL DRUG FILE         | PSN       | 4.0     |               |
| PSN*4.0*176                |           |         |               |
| Pharmacy Data Management   | PSS       | 1.0     |               |
| PSS*1.0*133                |           |         |               |
| Outpatient Pharmacy        | PSO       | 7.0     |               |
| PSO*7.0*299                |           |         |               |
| RADIOLOGY/NUCLEAR MEDICINE | RA        | 5.0     |               |
| RA*5*56                    |           |         |               |
| TOOLKIT                    | XT        | 7.3     |               |
| XT*7.3*111                 |           |         |               |
| VA FileMan                 | DI        | 22      | Fully patched |

# **Required Software for FB\*3.5\*119**

| Package/Patch | Namespace | Version | Comments      |
|---------------|-----------|---------|---------------|
| Fee Basis     | FB        | 3.5     | Fully patched |

# Installation

This section describes how to install the bundled patches, FB\*3.5\*119 and PXRM\*2\*20.

This build can be installed with users on the system, but it should be done during non-peak hours. Estimated Installation Time: Less than 5 minutes.

The installation needs to be done by a person with DUZ(0) set to "@." NOTE: We recommend that a Clinical Reminders Manager or CAC be present during the install, so that if questions occur during the install of Reminder Exchange entries, a knowledgeable person can respond to them immediately.

## 1. Retrieve the host file containing the multi-package build

Use ftp to access the build (the name of the host file (ARCH\_PILOT\_PROJECT\_1\_0.KID) from one of the following locations:

| Albany         | ftp.fo-albany.med.va.gov | <ftp: ftp.fo-albany.med.va.gov=""></ftp:> |
|----------------|--------------------------|-------------------------------------------|
| Hines          | ftp.fo-hines.med.va.gov  | <ftp: ftp.fo-hines.med.va.gov=""></ftp:>  |
| Salt Lake City | ftp.fo-slc.med.va.gov    | <ftp: ftp.fo-slc.med.va.gov=""></ftp:>    |

# 2. Install the build first in a training or test account.

Installing in a non-production environment will give you time to get familiar with new functionality and complete the setup for reminders and dialogs prior to installing the software in production.

# 3. Load the distribution.

In programmer mode type, D ^XUP, select the Kernel Installation & Distribution System menu (XPD MAIN), then the Installation option, and then the option LOAD a Distribution. Enter your directory name and ARCH\_PILOT\_PROJECT\_1\_0.KID at the Host File prompt.

From the Installation menu, you may elect to use the following options:

# a. Backup a Transport Global

This option will create a backup message of any routines exported with the patch. It will NOT back up any other changes such as DDs or templates.

# b. Compare Transport Global to Current System

This option will allow you to view all changes that will be made when the patch is installed. It compares all components of the patch (routines, DDs, templates, etc.).

# c. Verify Checksums in Transport Global

This option will allow you to ensure the integrity of the routines that are in the transport global. If there are any discrepancies, do not run the Install Package(s) option. Instead, run the Unload a Distribution option to remove the Transport Global from your system. Retrieve the file again from the anonymous directory (in case there was corruption in FTPing) and Load the Distribution again. If the problem still exists, log a Remedy ticket and/or call the national Help Desk (1-888-596-HELP) to report the problem.

## d. Print Transport Global (optional)

This option will allow you to view the components of the KIDS build.

## 4. Install the build.

From the Installation menu on the Kernel Installation and Distribution System (KIDS) menu, run the option Install Package(s). Select the build ARCH PILOT PROJECT 1.0 and proceed with the install. If you have problems with the installation, log a Remedy ticket and/or call the National Help Desk to report the problem.

Select Installation & Distribution System Option: Installation
Select Installation Option: INSTALL PACKAGE(S)
Select INSTALL NAME: ARCH PILOT PROJECT 1.0 3/28/11@10:08:12
=> ARCH PROJECT ;Created on Mar 28, 2011@07:34:52

Answer "NO" to the following prompt:

Want KIDS to INHIBIT LOGONs during install? NO// NO

**NOTE: DO NOT QUEUE THE INSTALLATION**. This installation may ask questions requiring responses and queuing will stop the installation. The most common are replacements for finding items or quick orders during the installation of Reminder Exchange file entries.

## **Installation Example**

See Appendix A.

# 5. Install File Print

If desired, you can use the KIDS Install File Print option to print out the results of the installation process. You can select the multi-package build or any of the individual builds included in the multi-package build.

```
Select Utilities Option: Install File Print Select INSTALL NAME:
```

# 6. Build File Print

If desired, you can use the KIDS Build File Print option to print out the build components.

```
Select Utilities Option: Build File Print
Select BUILD NAME: FB*3.5*119
1.0
DEVICE: HOME//
```

### 7. Post-installation routines

Do not complete this step until Project ARCH services have been implemented at your site. The Office of Policy Analysis will inform each site when Project ARCH Services will begin.

The post-install routine, POST^FBARCH0, populates ARCH ELIGIBILITY entries in the FEE BASIS PATIENT file (#161).

The post-install routines, PXRMP20E and PXRMP20I, install the following:

#### **ROUTINE** PXRMARCH

# TIU TEMPLATE FIELD

ARCH SERVICE LIST ARCH CONSENT FORM URL ARCH OVERVIEW TEXT ARCH FAQ URL ARCH CARE COORDINATOR

### HEALTH FACTORS

ARCH ARCH-NO SERVICE NEEDED THIS VISIT ARCH-SERVICE NEEDED THIS VISIT DECLINES ARCH-SERVICE NEEDED THIS VISIT CONSENTS

### **REMINDER SPONSOR**

VHA Office of the Assistant Deputy Under Secretary for Health for Policy and Planning

**REMINDER COMPUTED FINDINGS** 

VA-PROJECT ARCH ELIGIBILITY

**REMINDER DEFINITION** VA-PROJECT ARCH VISN CONTRACT CARE PILOT

### **REMINDER DIALOG**

VA-PROJECT ARCH VISN CONTRACT CARE PILOT ELIGIBILITY

These post-install routines can be deleted after the installation is complete.

# **Back-out Procedures**

In reference to back-out procedures or a back-out plan, Project ARCH has neither, as CPRS changes can be rolled back, but database changes cannot. If any issues occur involving this patch, Support staff will need to resolve them.

# **Set-up Instructions**

Local sites can customize various portions of the Reminder Dialog in which they indicate whether a veteran will receive ARCH services.

- Each VISN has the ability to customize the services available at its location and/or to see services available at other locations.
- Each VISN can tailor its own links for consent forms.
- Each VISN can configure the type of order, or quick order, that is associated with the reminder when the Veteran consents to services offered.
- Under the "ARCH: Does NOT consent at this time" section of the Project ARCH Preferences, a user can record a health factor comment that contains the service the patient declined. This provides the ability to track the services in your VISN that are being declined.
- Under the "ARCH: Needs service and consents" section of the Project ARCH Preferences, a user can record a health factor comment that contains the service the patient accepted. This provides the ability to track the services in your VISN that are being accepted.

# **Set-up Steps**

Edit the following Template Fields in the Template Field Editor (on the Options menu in CPRS, when you have the Consults or Notes tab open):

- ARCH CARE COORDINATOR
- ARCH CONSULT FORM URL
- ARCH FAQ URL
- ARCH SERVICE LIST
- ARCH OVERVIEW TEXT (This field can be edited, but it is not recommended.)

NOTE: In order to use the Edit Template Fields option to edit template fields used in Reminder Dialogs, the following need to be enabled or assigned:

- TIU Template Reminder Dialog Parameter (on the CPRS Parameter menu on the Reminder Manager Menu)
- TIU parameter TIU FIELD EDITOR CLASSES
- User Class of Clinical Coordinator

**1.** Open the Notes tab in CPRS and create a new progress note.

|                                                            |                                                                                               | ,                  |                            |                               |             |
|------------------------------------------------------------|-----------------------------------------------------------------------------------------------|--------------------|----------------------------|-------------------------------|-------------|
| <u>File E</u> dit <u>V</u> iew <u>A</u> ction <u>O</u> pti | ons <u>T</u> ools <u>H</u> elp                                                                |                    |                            |                               |             |
| AWHPATIENT FEMALEFOL                                       | IRTEEN 1A(1&2                                                                                 | 1                  | Primary Care Team Unassign | ned VistaWeb                  | No Postinas |
| 000-00-0014 Det 26                                         | 1971 (29) Provider                                                                            |                    | Attending:                 | Flag                          | <b>Ø</b>    |
| 000-00-0014 0002                                           |                                                                                               | •                  | Attending.                 | Hemote Data                   |             |
| Last 100 Signed Notes                                      | H&P GENERAL ME                                                                                |                    | Mar 31                     | Whprovider,Two                | Change      |
| - Kew Note in Progress                                     | Adm: 10/06/99 1A                                                                              | (1&2)              |                            | Expected Cosigner: Whprovider | r,One       |
| Mar 31.11 H&P                                              | Cubinen                                                                                       |                    |                            |                               |             |
| All unsigned notes for GF                                  | Subject.                                                                                      |                    |                            |                               |             |
| 🛛 🖾 🗐 Mar 29.11 Adve                                       |                                                                                               |                    |                            |                               | ~           |
| - Be- All signed notes                                     |                                                                                               |                    |                            |                               |             |
| □ pa □ Mar 23.05 Adve                                      |                                                                                               |                    |                            |                               |             |
| 🗐 Jan 28.05 GEC I                                          |                                                                                               |                    |                            |                               |             |
| —                                                          |                                                                                               |                    |                            |                               |             |
| □ Jan 28.05 GEC I                                          |                                                                                               |                    |                            |                               |             |
| □ Jan 28.05 GEC I                                          |                                                                                               |                    |                            |                               |             |
| ☐ Jan 27.05 GEC I                                          |                                                                                               |                    |                            |                               |             |
| □ Jan 27.05 GEC I                                          |                                                                                               |                    |                            |                               |             |
| ☐ Jan 27.05 GEC I                                          |                                                                                               |                    |                            |                               |             |
| 回 Jan 27.05 GEC L                                          |                                                                                               |                    |                            |                               |             |
| 回 Jan 27,05 GECT                                           |                                                                                               |                    |                            |                               |             |
|                                                            |                                                                                               |                    |                            |                               |             |
|                                                            |                                                                                               |                    |                            |                               |             |
|                                                            |                                                                                               |                    |                            |                               |             |
| <                                                          |                                                                                               |                    |                            |                               |             |
| Townlater                                                  |                                                                                               |                    |                            |                               | 2           |
| ✓ I emplates                                               |                                                                                               |                    |                            |                               |             |
| ✓ Reminders                                                | <no encounter="" inforr<="" td=""><td>mation entered&gt;</td><td></td><td></td><td></td></no> | mation entered>    |                            |                               |             |
| Encounter                                                  |                                                                                               |                    |                            |                               |             |
| Cover Sheet Problems Meds                                  | Orders Notes                                                                                  | Consults Surgery D | /C Summ Labs Reports       |                               |             |
|                                                            |                                                                                               |                    |                            |                               |             |

# **2.** Select Options on the Menu bar:

| ſ | Eile Edit View Action Q                                                                                                    | ptions <u>T</u> ools <u>H</u> elp                                    |             |                                                         |                     |                              |          |             |
|---|----------------------------------------------------------------------------------------------------|----------------------------------------------------------------------|-------------|---------------------------------------------------------|---------------------|------------------------------|----------|-------------|
|   | AWHPATIENT,FEMAL                                                                                                    | Edit <u>T</u> emplates<br>Create <u>N</u> ew Template                | NN          | Primary Care Team Unassigne<br>Attending: Kilmade, Mike | rd<br>Flay          | G VistaWeb<br>Remote Date    | Ø        | No Postings |
|   | Last 100 Signed Notes                                                                                                    | Edit Shared Templates<br>Create New Shared Template                  |             | Mar 31,2011@08:31<br>E                                  | Whpro<br>xpected Co | ovider,Two<br>signer: Whprov | ider,0ne | Change      |
| Ľ | All unsigned notes by                                                                                                    | Edit Template <u>F</u> ields                                         |             |                                                         |                     |                              |          |             |
|   | <ul> <li>■ Mar 29,111 Ad</li> <li>■ Mar 23,05 Ad</li> <li>■ Jan 28,05 GE</li> <li>■ Jan 28,05 GE</li> <li>■ Jan 28,05 GE</li> <li>■ Jan 28,05 GE</li> <li>■ Jan 28,05 GE</li> <li>■ Jan 27,05 GE</li> <li>■ Jan 27,05 GE</li> <li>■ Jan 06,00 Ad</li> <li>■ Oct 07,93 CA</li> </ul> | Ve<br>CI<br>CI<br>CI<br>CI<br>CI<br>CI<br>CI<br>CI<br>CI<br>CI<br>RE |             |                                                         |                     |                              |          |             |
| I |                                                                                                    |                                                                      |             |                                                         |                     |                              |          | ~           |
|   | ✓ Templates                                                                                                    |                                                                      |             |                                                         |                     |                              |          | >           |
|   | ✓ Reminders                                                                                                    | No encounter information entered                                     | =>          |                                                         |                     |                              |          |             |
|   | Encounter                                                                                                    |                                                                      |             |                                                         |                     |                              |          |             |
|   | Cover Sheet   Problems   Me                                                                                                    | eds Orders Notes Consults Su                                         | rgery D/C S | umm Labs Reports                                        |                     |                              |          |             |
|   |                                                                                                    |                                                                      |             |                                                         |                     |                              |          |             |

**3.** Customize Care Coordinator contact information, using the Template Field Editor, to add ARCH coordinator information for your site.

| 🖅 Template Field Editor                             |                |                                                     |
|-----------------------------------------------------|----------------|-----------------------------------------------------|
| Action                                              |                | Delete Copy New                                     |
| Template Fields                                     |                | Name: ADCH CARE COOPDINATOR                         |
| ARCH CARE COORDINATOR Display Text                  |                |                                                     |
| ALLNUMBER5-120 DEF30                                | * Number 📃 🔺   | 🛛 Type: 🛛 Text 🔄 Field Len: 🛛 🔂 Text Len: 📄 🔂       |
| ALLNUMBER5-50                                       | * Number 👘     | Items: Project ARCH Care Coordinator                |
| ALP-GOALS                                           | Combo Box      | First MI Last                                       |
| ALP-INF01                                           | Display Text 👘 | First.Last@va.gov                                   |
| ALP-INF02                                           | Display Text   | Office: 123-555-1212 x1234 Pager: 1234              |
| ALP-INPATIENT                                       | Check Boxes    |                                                     |
| ALP-LIVE WHERE                                      | Combo Box      |                                                     |
| ALP-LIVING                                          | Combo Box      | Line: 5                                             |
| ALP-PLACEMENT                                       | Radio Buttons  | Col: 1                                              |
| ALP-REFERRAL                                        | Combo Box      |                                                     |
| ALP-REFERRALS                                       | Check Boxes    |                                                     |
|                                                     | Combo Box      | LM Text                                             |
|                                                     | Direlay Taut   | Miscellaneous                                       |
| ADCH CARE COUNDINATION                              | Display Lext   | Indent Field: U                                     |
|                                                     | Huperlink      | 🗖 Required 🗖 Exclude From Note 🛛 Indent Text: 🛛 🕂 📘 |
|                                                     | Displau Tevt   |                                                     |
|                                                     | Display Text   | Notes:                                              |
| ASA CONTRAINDICATIONS                               | * Check Boxes  |                                                     |
| AUDIO AIR CT                                        | Combo Box      |                                                     |
| AUDIO BONE CT                                       | Combo Box      |                                                     |
| BDV AAA SCREENING INFO                              | Hyperlink 📃 👻  |                                                     |
| ✓ Hide Inactive Fields * Indicates a Required Field |                | Preview OK Cancel Apply                             |

**4.** Configure linked consent (ARCH CONSENT FORM URL): Change the default address (<u>http://www.va.gov</u>) to point to the location where your ARCH consent form is stored,

| 🖅 Template Field Editor                             |                |                                                     |
|-----------------------------------------------------|----------------|-----------------------------------------------------|
| Action                                              |                | Delete Copy New                                     |
| Template Fields                                     |                |                                                     |
| ARCH CONSENT FORM URL Hyperlink                     |                | Name: ARCH CONSENT FORM ORL                         |
| ALLNUMBER5.120 DEE30                                | * Number       | Type: Hyperlink 💽 Field Len: 🚔 Text Len: 🚔          |
| ALLNUMBER5-50                                       | * Number       | Default Consent Form                                |
| ALP-GOALS                                           | Combo Box      |                                                     |
| ALP-INF01                                           | Display Text 🚽 | Address: http://www.va.gov                          |
| ALP-INF02                                           | Display Text   | Edit link                                           |
| ALP-INPATIENT                                       | Check Boxes    |                                                     |
| ALP-LIVE WHERE                                      | Combo Box      |                                                     |
| ALP-LIVING                                          | Combo Box      |                                                     |
| ALP-PLACEMENT                                       | Radio Buttons  |                                                     |
| ALP-REFERRAL                                        | Combo Box      |                                                     |
| ALP-REFERRALS                                       | Check Boxes    |                                                     |
| ALP-RELATIONSHIP                                    | Combo Box      | LM Text:                                            |
|                                                     | Check Boxes    | Miscellaneous                                       |
|                                                     | Display Lext   | 🔲 Inactive 🔲 Separate Lines 👘 Indent Field: 🕛 📑     |
| ARCH CONSENT FORM ORL                               | Hyperlink      | 🗖 Required 🗖 Exclude From Note 🛛 Indent Text: 🖸 🚽 🚺 |
|                                                     | Display Text   |                                                     |
|                                                     | Display Text   | Notes:                                              |
| ASA CONTRAINDICATIONS                               | * Check Boxes  | To be used to link consent form doc to Project      |
| AUDIO AIR CT                                        | Combo Box      | ARCH reminder dialog.                               |
| AUDIO BONE CT                                       | Combo Box      |                                                     |
| BDV AAA SCREENING INFO                              | Hyperlink 🗾 👻  |                                                     |
| ₩ Hide Inactive Fields * Indicates a Required Field |                | Preview OK Cancel Apply                             |

**5.** Add a link for the FAQ document (ARCH FAQ URL), if needed. Change the default address (<u>http://www.va.gov</u>) to point to the location where your ARCH FAQ document is stored

| 1                       |                |                                                 |
|-------------------------|----------------|-------------------------------------------------|
| 🖅 Template Field Editor |                |                                                 |
| Action                  |                | Delete Copy New                                 |
| Template Fields         |                | News ADCH FAG URL                               |
| ARCH FAQ URL Hyperlink  |                | Name. ARCH FAQ ORS                              |
| ALLNUMBER5-120 DEF30    | * Number 📃     | Type: Hyperlink 💽 Field Len: 🐺 Text Len:        |
| ALLNUMBER5-50           | * Number       | Default Frequently Asked Questions              |
| ALP-GOALS               | Combo Box      | Address http://www.va.gov                       |
| ALP-INF01               | Display Text 👘 |                                                 |
| ALP-INF02               | Display Text   |                                                 |
| ALP-INPATIENT           | Check Boxes    |                                                 |
| ALP-LIVE WHERE          | Combo Box      |                                                 |
| ALP-LIVING              | Combo Box      |                                                 |
| ALP-PLACEMENT           | Radio Buttons  |                                                 |
| ALP-REFERRAL            | Combo Box      |                                                 |
| ALP-REFERRALS           | Check Boxes    |                                                 |
| ALP-RELATIONSHIP        | Combo Box      | LM Text:                                        |
| ALP-SUPPORT             | Check Boxes    | Miscellaneous                                   |
| ARCH CARE COORDINATOR   | Display Text   | 🗖 Inactive 🦳 Separate Lines 👘 Indent Field: 🖸 🕂 |
| ARCH CONSENT FORM URL   | Hyperlink      |                                                 |
| ARCH FAQ URL            | Hyperlink      | Required Exclude From Note Indent Text: U       |
| ARCH OVERVIEW TEXT      | Display Text   |                                                 |
| ARCH SERVICE LIST       | Display Text   | Notes:                                          |
| ASA CONTRAINDICATIONS   | * Check Boxes  | To be used to link FAQ doc to Project ARCH      |
| AUDIO AIR CT            | Combo Box      | reminder dialog.                                |

•

**6.** Edit text of available services for your VISN. You can also remove all the VISNs other than your own.

| 🔁 Template Field Editor                           |                |                                                     |
|---------------------------------------------------|----------------|-----------------------------------------------------|
| Action                                            |                | Delete Copy New                                     |
| Template Fields                                   |                |                                                     |
| ARCH SERVICE LIST Display Text                    |                | Name: ARCH SERVICE LIST                             |
| ALLNUMBER5-120 DEF30                              | * Number 🔺     | 📘 Type: 🛛 Text 🔄 Field Len: 🛛 🔂 Text Len: 📄 🔂       |
| ALLNUMBER5-50                                     | * Number       | ltems: VISN 1 (Northern Maine):                     |
| ALP-GOALS                                         | Combo Box      | Acute medical/surgical inpatient care               |
| ALP-INF01                                         | Display Text 👘 | outpatient specialty consultation,                  |
| ALP-INF02                                         | Display Text   | and diagnostic imaging and Insert text              |
| ALP-INPATIENT                                     | Check Boxes    | laboratory/pathology services association           |
| ALP-LIVE WHERE                                    | Combo Box      | with HCIC                                           |
| ALP-LIVING                                        | Combo Box      | outpatient specialty consultations                  |
| ALP-PLACEMENT                                     | Radio Buttons  | Line 37<br>Old VISN 6 (Fermyille VA):               |
| ALP-REFERRAL                                      | Combo Box      |                                                     |
| ALP-REFERRALS                                     | Check Boxes    |                                                     |
| ALP-RELATIONSHIP                                  | Combo Box      | LM Text:                                            |
| ALP-SUPPORT                                       | Check Boxes    | Miscellaneous Indent                                |
| ARCH CARE COORDINATOR                             | Display Text   | 🔽 🗖 Inactive 🔲 Separate Lines 🔰 🗌 Indent Field: 0 🚔 |
| ARCH CONSENT FORM URL                             | Hyperlink      | E. Baselind, E. Fushala Free Mater Indept Tout D    |
| ARCH FAQ URL                                      | Hyperlink      |                                                     |
| ARCH OVERVIEW TEXT                                | Display Text   | Matan                                               |
| ARCH SERVICE LIST                                 | Display Text   | NOTES.                                              |
| ASA CONTRAINDICATIONS                             | * Check Boxes  |                                                     |
| AUDIO AIR CT                                      | Combo Box      |                                                     |
| AUDIO BONE CT                                     | Combo Box      |                                                     |
| BDV AAA SCREENING INFO                            | Hyperlink 🗾    | <b>-</b>                                            |
| Hide Inactive Fields * Indicates a Required Field |                | Preview OK Cancel Apply                             |

*A word of caution:* The template field editor doesn't handle text wrapping very well, so it's a good practice to stretch that window out the full length of your screen. That will show the text of a given template field as it was intended to be seen. Also, when exiting this window, use the "X" or Cancel button. If you click OK to exit, you could adversely affect the formatting for a given template field.

7. Edit the ARCH COMMENT Additional Prompt. The list of services that add that comment to the health factor is shown. Go into the Reminders Manager's menu in VistA, select Reminder Dialog Management (DM), then Reminder Dialogs (DI). When the Dialog screen opens, select the action Change View (CV), and then select Additional Prompts.

| Dialog | y List                 | Mar  | 16, 2 | 2011@ | 16:25:53          | Page:                | 1 of           | 36  |
|--------|------------------------|------|-------|-------|-------------------|----------------------|----------------|-----|
| REMIN  | DER VIEW (ALL REMINDER | S BY | NAME) |       |                   |                      |                |     |
|        |                        |      |       |       |                   |                      |                |     |
| Item   | Reminder Name          |      |       |       | Linked Dialog Nam | <u>e &amp; Dialo</u> | <u>g Statu</u> | s   |
| 1      | 01-DIAB PTS (5Y) W/O I | DIAB | EXAM  | (1Y   |                   |                      |                |     |
| 2      | 10-DIAB PTS (5Y) W/O I | DIAB | EXAM  | (1Y   |                   |                      |                |     |
| 3      | 21-DIAB PTS (5Y) W/O I | DIAB | EXAM  | (1Y   |                   |                      |                |     |
| 4      | 37-PC-PTSD SCREENING   |      |       |       |                   |                      |                |     |
| 5      | 691 PNT EYE CLINIC     |      |       |       | PNT EYE DIABETES- | DLG                  |                |     |
| 6      | A NEW REMINDER         |      |       |       | A NEW REMINDER    |                      | Disab          | led |
| 7      | AAA SCREENING          |      |       |       | AAA RISK SCREENIN | G                    |                |     |
| 8      | AGETEST                |      |       |       | VA-HEPC AUTOGENER | ATE TEST             |                |     |
| 9      | AGP ABNORMAL WH STUFF  |      |       |       |                   |                      |                |     |

| 10<br>11                                            | AGP APPOINTMENT<br>AGP AUDC                                                                                                    |                                                           |                                                                                  |                                                       |                                           |                                               |               |
|-----------------------------------------------------|----------------------------------------------------------------------------------------------------|-----------------------------------------------------------|----------------------------------------------------------------------------------|-------------------------------------------------------|-------------------------------------------|-----------------------------------------------|---------------|
| 12                                                  | AGP AUTO GENERATE                                                                                                    |                                                           |                                                                                  | AGP AUT                                               | 0 GENERA                                  | TE                                            | Disabled      |
| 13                                                  | AGP BPRS<br>AGP BPRS TEST                                                                                                    |                                                           |                                                                                  | AGP RPR                                               | S DIALOG                                  |                                               |               |
| 15                                                  | AGP BRANCHING LOGI                                                                                                    | C DIAL                                                    | OG                                                                               | AGP BRA                                               | NCHING L                                  | OGIC DIALOG                                   |               |
| 16                                                  | AGP BRANCHING LOG                                                                                                    | C REMI                                                    | NDER                                                                             |                                                       |                                           |                                               |               |
| +<br>A D                                            | Enter ?? for mor                                                                                                    | e actio                                                   | linkod Rom                                                                       | indone                                                | 011                                       | >>                                            | >>            |
| CV                                                  | Change View                                                                                                    |                                                           | Name/Print                                                                       | Name                                                  | QU                                        | QUIC                                          |               |
| Sele                                                | ct Item: Next Screer                                                                                                    | // CV                                                     | Change Vi                                                                        | .ew                                                   |                                           |                                               |               |
|                                                     | Select one of the f                                                                                                    | оllowi                                                    | na:                                                                              |                                                       |                                           |                                               |               |
|                                                     |                                                                                                    | nden D                                                    |                                                                                  |                                                       |                                           |                                               |               |
|                                                     | D Remj<br>F Dial                                                                                                    | nder D<br>og Fle                                          | lalogs<br>ments                                                                  |                                                       |                                           |                                               |               |
|                                                     | F Ford                                                                                                    | ed Val                                                    | ues                                                                              |                                                       |                                           |                                               |               |
|                                                     | G Dial                                                                                                    | og Gro                                                    | ups                                                                              |                                                       |                                           |                                               |               |
|                                                     | P Addi                                                                                                    | tional                                                    | Prompts                                                                          |                                                       |                                           |                                               |               |
|                                                     | R Remi                                                                                                    | nders                                                     |                                                                                  |                                                       |                                           |                                               |               |
|                                                     | RG Resu                                                                                                    | lt Gro                                                    | up (Mental                                                                       | Health)                                               |                                           |                                               |               |
|                                                     | RE Resu                                                                                                    | lt Ele                                                    | ment (Menta                                                                      | l Healt                                               | h)                                        |                                               |               |
| TYPE                                                | OF VIEW: R// P Add                                                                                                    | itiona                                                    | l Prompts                                                                        |                                                       |                                           |                                               |               |
| Dial                                                | na list                                                                                                    |                                                           | Mar 16 201                                                                       | 1016.26                                               | • 0 1                                     | Page ·                                        | 1 of          |
| 17                                                  |                                                                                                    |                                                           | <u>1141 10, 201</u>                                                              | 10120                                                 |                                           | i uge i                                       | 1 01          |
| DIAL                                                | OG VIEW (ADDITIONAL                                                                                                    | PROMPT                                                    | S)                                                                               |                                                       |                                           |                                               |               |
|                                                     |                                                                                                    |                                                           |                                                                                  |                                                       |                                           |                                               |               |
| <u>Ite</u>                                          | <u>n Dialog Name</u>                                                                                                    |                                                           | <b></b>                                                                          | <u> </u>                                              | <u>alog typ</u>                           | e                                             | <u>Status</u> |
| 1                                                   | A A PAIN BLANK IEX                                                                                                    |                                                           | PI                                                                               | Ad                                                    | ditional                                  | Prompt                                        |               |
| 2                                                   |                                                                                                    | APPLY                                                     |                                                                                  | AU<br>A d                                             | ditional                                  | Prompt                                        |               |
| 3                                                   |                                                                                                    | мрт                                                       |                                                                                  | Au<br>Ad                                              | ditional                                  | Prompt                                        |               |
| 4 5                                                 |                                                                                                    | ITE I                                                     |                                                                                  | Δd                                                    | ditional                                  | Prompt                                        |               |
| 6                                                   | A A SG PAIN HISTOR                                                                                                    | Y LOCA                                                    | TION PROMPT                                                                      | ν.<br>ΔΔ                                              | ditional                                  | Prompt                                        |               |
| 7                                                   | A A TEST BTN1-10                                                                                                    |                                                           |                                                                                  | Ad                                                    | ditional                                  | Prompt                                        |               |
| 8                                                   |                                                                                                    |                                                           |                                                                                  | Ad                                                    | ditional                                  | Prompt                                        |               |
| 9                                                   | ABILITY FAIR PROME                                                                                                    | т                                                         |                                                                                  | Ad                                                    | ditional                                  | Prompt                                        |               |
| 10                                                  | ABILITY GOOD PROMP                                                                                                    | T                                                         |                                                                                  | Ad                                                    | ditional                                  | Prompt                                        |               |
| 11                                                  | ABILITY POOR PROMP                                                                                                    | Т                                                         |                                                                                  | Ad                                                    | ditional                                  | Prompt                                        |               |
| 12                                                  | ADD TO PROB                                                                                                    |                                                           |                                                                                  | Ad                                                    | ditional                                  | Prompt                                        |               |
| 13                                                  | AGP LEVEL OF UNDEF                                                                                                    | STANDI                                                    | NG                                                                               | Ad                                                    | ditional                                  | Prompt                                        |               |
| 14                                                  | AOD TEOT DRONDT                                                                                                    |                                                           |                                                                                  | Ad                                                    | ditional                                  | Prompt                                        |               |
|                                                     | AGP TEST PROMPT                                                                                                    |                                                           |                                                                                  |                                                       |                                           |                                               |               |
| 15                                                  | AGP TEST PROMPT<br>ANTI-COAGULANTS CO                                                                                                    | NTRAIN                                                    | DICATED                                                                          | Ad                                                    | ditional                                  | Prompt                                        |               |
| 15<br>16                                            | AGP TEST PROMPT<br>ANTI-COAGULANTS CO<br>ARCH COMMENT                                                                                                    | NTRAIN                                                    | DICATED                                                                          | Ad<br>Ad                                              | ditional<br>ditional                      | Prompt<br>Prompt                              |               |
| 15<br>16<br>+                                       | AGP TEST PROMPT<br>ANTI-COAGULANTS CO<br>ARCH COMMENT<br>+ Next Screen                                                                                             | NTRAIN                                                    | DICATED                                                                          | Ad<br>Ad<br>More Act:                                 | ditional<br>ditional<br><sup>ions</sup>   | Prompt<br>Prompt >>                           | >>            |
| 15<br>16<br>+<br>AD                                 | AGP TEST PROMPT<br>ANTI-COAGULANTS CO<br>ARCH COMMENT<br>+ Next Screen<br>Add                                                                                      | NTRAIN<br>Prev S<br>CV                                    | DICATED<br>Screen ?? M<br>Change Vie                                             | Ad<br>Ad<br>More Act:<br>W                            | ditional<br>ditional<br>ions<br>INQ       | Prompt<br>Prompt<br>Inquiry/Pri               | >><br>nt      |
| 15<br>16<br>+<br>AD<br>CO                           | AGP TEST PROMPT<br>ANTI-COAGULANTS CO<br>ARCH COMMENT<br>+ Next Screen<br>Add<br>Copy Dialog                                                                       | NTRAIN<br>Prev S<br>CV<br>PT                              | DICATED<br>Screen ?? M<br>Change Vie<br>List/Print                               | Ad<br>Ad<br>More Act:<br>W<br>: All                   | ditional<br>ditional<br>ions<br>INQ<br>QU | Prompt<br>Prompt<br>Inquiry/Pri<br>Quit       | >><br>nt      |
| 15<br>16<br>+<br>AD<br>CO                           | AGP TEST PROMPT<br>ANTI-COAGULANTS CO<br>ARCH COMMENT<br>+ Next Screen<br>Add<br>Copy Dialog                                                                       | NTRAIN<br>Prev S<br>CV<br>PT<br>// 16                     | DICATED<br>Screen ?? M<br>Change Vie<br>List/Print                               | Ad<br>Ad<br>More Act:<br>W<br>All                     | ditional<br>ditional<br>ions<br>INQ<br>QU | Prompt<br>Prompt<br>Inquiry/Pri<br>Quit       | >><br>nt      |
| 15<br>16<br>+<br>AD<br>CO<br>Sele                   | AGP TEST PROMPT<br>ANTI-COAGULANTS CO<br>ARCH COMMENT<br>+ Next Screen<br>Add<br>Copy Dialog<br>ct Item: Next Screen<br>ent dialog element/c                       | NTRAIN<br>Prev 3<br>CV<br>PT<br>// 16<br>roup n           | DICATED<br>Screen ?? M<br>Change Vie<br>List/Print<br>ame: ARCH C                | Ad<br>Ad<br>More Act:<br>W<br>: All<br>COMMENT        | ditional<br>ditional<br>ions<br>INQ<br>QU | Prompt<br>Prompt<br>>><br>Inquiry/Pri<br>Quit | >><br>nt      |
| 15<br>16<br>+<br>AD<br>CO<br>Selee<br>Curre<br>Used | AGP TEST PROMPT<br>ANTI-COAGULANTS CO<br>ARCH COMMENT<br>+ Next Screen<br>Add<br>Copy Dialog<br>ct Item: Next Screer<br>ent dialog element/g<br>by: ARCH LOCAL CON | NTRAIN<br>Prev S<br>CV<br>PT<br>// 16<br>roup n<br>SULT ( | DICATED<br>Screen ?? M<br>Change Vie<br>List/Print<br>ame: ARCH C<br>Dialog Elem | Ad<br>Ad<br>More Act:<br>W<br>All<br>COMMENT<br>Nent) | ditional<br>ditional<br>ions<br>INQ<br>QU | Prompt<br>Prompt<br>Inquiry/Pri<br>Quit       | >><br>nt      |

NAME: ARCH COMMENT// DISABLE: CLASS: LOCAL// SPONSOR: VHA Office of the Assistant Deputy Under Secretary for Health for Polic y and Planning (10A5)// **REVIEW DATE: PROMPT CAPTION:** EXCLUDE FROM PROGRESS NOTE: DEFAULT VALUE: Select CHECKBOX SEQUENCE: 3// ? Answer with CHECKBOX SEQUENCE Choose from: 1 VISN SERVICE 1 2 **VISN SERVICE 2** 3 **VISN SERVICE 3** You may enter a new CHECKBOX SEQUENCE, if you wish Type a Number between 1 and 500, 0 Decimal Digits Select CHECKBOX SEQUENCE: 3// This is where new services can be added Select CHECKBOX SEQUENCE: 3// CHECKBOX SEQUENCE: 3// TEXT: VISN SERVICE 3// Select CHECKBOX SEQUENCE: Input your edit comments. Edit? NO//

- **8.** Add a consult orderable item, if needed.
  - a. Add content for the orderable item.

Example

| CF   | Reminder Computed Finding Management     |
|------|------------------------------------------|
| RM   | Reminder Definition Management           |
| SM   | Reminder Sponsor Management              |
| ТХМ  | Reminder Taxonomy Management             |
| TRM  | Reminder Term Management                 |
| LM   | Reminder Location List Management        |
| RX   | Reminder Exchange                        |
| RT   | Reminder Test                            |
| 0S   | Other Supporting Menus                   |
| INFO | Reminder Information Only Menu           |
| DM   | Reminder Dialog Management               |
| СР   | CPRS Reminder Configuration              |
| RP   | Reminder Reports                         |
| MST  | Reminders MST Synchronization Management |
| PL   | Reminder Patient List Menu               |
| PAR  | Reminder Parameters                      |
| ROI  | Reminder Orderable Item Group Menu       |
| XM   | Reminder Extract Menu                    |
| GEC  | GEC Referral Report                      |
|      |                                          |

Select Reminder Managers Menu Option: dm Reminder Dialog Management DP Dialog Parameters ... DI Reminder Dialogs Dialog Reports ... DR IΑ Inactive Codes Mail Message Select Reminder Dialog Management Option: di Reminder Dialogs Mar 14, 2011@09:58:20 Page: 1 of 36 Dialog List REMINDER VIEW (ALL REMINDERS BY NAME) Item Reminder Name Linked Dialog Name & Dialog Status 1 01-DIAB PTS (5Y) W/O DIAB EXAM (1Y 2 10-DIAB PTS (5Y) W/O DIAB EXAM (1Y 3 21-DIAB PTS (5Y) W/O DIAB EXAM (1Y 4 37-PC-PTSD SCREENING 5 691 PNT EYE CLINIC PNT EYE DIABETES-DLG 6 A NEW REMINDER A NEW REMINDER Disabled 7 AAA SCREENING AAA RISK SCREENING 8 AGETEST VA-HEPC AUTOGENERATE TEST 9 AGP ABNORMAL WH STUFF 10 AGP APPOINTMENT AGP AUDC 11 15 AGP BRANCHING LOGIC DIALOG AGP BRANCHING LOGIC DIALOG 16 AGP BRANCHING LOGIC REMINDER + Next Screen - Prev Screen ?? More Actions All reminders LR Linked Reminders QU AR Quit Change View RN Name/Print Name CV Select Item: Next Screen// CV Change View Select one of the following: D Reminder Dialogs Е **Dialog Elements** F Forced Values G Dialog Groups Ρ Additional Prompts Reminders R Result Group (Mental Health) RG RF Result Element (Mental Health) TYPE OF VIEW: R// e Dialog Elements Mar 14, 2011@10:02:42 Page: 12 of 178 Dialog List DIALOG VIEW (DIALOG ELEMENTS) <u>Dialog type</u> +Item Dialog Name Status 177 APAT ROSI RX METFORMIN Dialog Element 178 APAT ROSI RX SULFON Dialog Element 179 APAT ROSI RX SULFON OR METFORMIN Dialog Element 180 APAT ROSI SULFON CANT OTHER Dialog Element 181 APAT ROSI SULFON MAY TRY ALPHA Dialog Element 182 APAT ROSI SULFON TIMPACT TXT Dialog Element 183 ARCH CARE COORDINATOR Dialog Element 184 ARCH CONSENT URL Dialog Element 185 ARCH FAQ URL Dialog Element 186 ARCH LOCAL CONSULT Dialog Element

ARCH NO SVC NEEDED DECLINES Dialog Element 187 188 ARCH OVERVIEW Dialog Element 189 ARCH SERVICE LIST Dialog Element ASPIRIN THERAPY CONTRAINDICATED Dialog Element 190 191 ASPIRIN THERAPY TAKING FROM OTHER SOURC Dialog Element 192 Antry's - Blood test from finger. Dialog Element - Prev Screen ?? More Actions + Next Screen >>> AD Add C٧ Change View INQ Inquiry/Print РΤ List/Print All QU CO Copy Dialog Quit Select Item: Next Screen// 186 Dialog Name: ARCH LOCAL CONSULT Current dialog element/group name: ARCH LOCAL CONSULT Used by: ARCH SVC NEEDED CONSENTS (Dialog Group) NAME: ARCH LOCAL CONSULT// Dialog Name: ARCH LOCAL CONSULT DISABLE: CLASS: LOCAL// SPONSOR: **REVIEW DATE:** RESOLUTION TYPE: ORDERED// ORDERABLE ITEM: Finding item: Q GMRCOR CONSULT FINDING ITEM: GMRCOR CONSULT// This is where you can enter the local name your site uses, if it's different Additional findings: none Select ADDITIONAL FINDING: DIALOG/PROGRESS NOTE TEXT: Place order to ARCH program service Edit? NO// ALTERNATE PROGRESS NOTE TEXT: No existing text Edit? NO// EXCLUDE FROM PROGRESS NOTE: SUPPRESS CHECKBOX: Select SEQUENCE: REMINDER TERM:

# Examples of entering a patient's responses in CPRS/Clinical Reminder

Reminder Showing as DUE NOW on the CPRS GUI Coversheet:

| VistA CPRS in use by:                                                                                                    |                                                                                                    |                                                                                                    |                                                                                        |      |                    |                                                                                                    |                   |                                                     |
|----------------------------------------------------------------------------------------------------|----------------------------------------------------------------------------------------------------|----------------------------------------------------------------------------------------------------|----------------------------------------------------------------------------------------|------|--------------------|----------------------------------------------------------------------------------------------------|-------------------|-----------------------------------------------------|
| <u>File Edit View Tools H</u> elp                                                                                                    |                                                                                                    |                                                                                                    |                                                                                        |      |                    |                                                                                                    |                   |                                                     |
|                                                                                                    | 28 M                                                                                                    | Primary Care Tea                                                                                                    | m Unassigned                                                                           |      |                    | Flag                                                                                                    | 8                 | Postings                                            |
|                                                                                                    | Provider:                                                                                                    | Attending:                                                                                                    |                                                                                        | <br> |                    | Remote Data                                                                                                    | -                 | CAD                                                 |
| Active Problems<br>Diabetes Malikus, Insulin-Dependent A<br>Bergin Hypertension<br>- Units Spatia Head<br>Hypertension<br>Person Feigning Unless<br>Broken Leg<br>* Severe Dementia Associated With A v<br>Active Medications<br>Clonacepem Tab | Allergies / Adverse Reactions<br>Peanul Butter (Free Text)<br>Acetaminophen/Daycodone<br>Stepsibilities<br>Pending<br>Pending<br>Pending<br>Clinical<br>Pending<br>Clinical<br>Pending<br>Clinical<br>Pending<br>Clinical<br>Pending<br>Clinical<br>Clinical<br>Clin | Reminders<br>erm<br>& Cheat Disease<br>& Disk Assessment<br>& Park Assessment<br>and Bate Blocker<br>a Vaccine                                  | Due Date<br>DUE NOW<br>DUE NOW<br>DUE NOW<br>Preb 200<br>DUE NOW<br>DUE NOW<br>DUE NOW |      |                    | Poolings<br>Allergies<br>Chins Note<br>Advance Directive<br>Advance Directive<br>Advance Directive<br>Advance Directive | May<br>Feb<br>Feb | 03.1999<br>03.2000<br>03.2000<br>03.2000<br>03.2000 |
| Recent Lab Results<br>No Orders Found.                                                                                                    | Vitals<br>T 97.7 F<br>P 72<br>R 13<br>BP 130/88<br>HT 75 in<br>WT 275 lb<br>PN 4                                                                                                    | Feb 28,2001 11:54<br>Feb 28,2001 11:54<br>Feb 28,2001 11:54<br>Feb 28,2001 11:54<br>Feb 28,2001 11:54<br>Feb 28,2001 11:54<br>Feb 28,2001 11:54 | (36.5 C)<br>(190.5 cm)<br>(124.7 kg)                                                   |      | Appoint<br>No data | ments/Visits/Admission<br>a found                                                                                       | \$                |                                                     |
| Cover Sheet Problems Meds Orders                                                                                                    | Notes Consults Surgery                                                                                                    | D/C Summ Labs Rep                                                                                                    | ports                                                                                  |      | <u> </u>           |                                                                                                    |                   |                                                     |

The Reminder is also viewable by clicking the reminder clock icon in the CPRS GUI header bar.

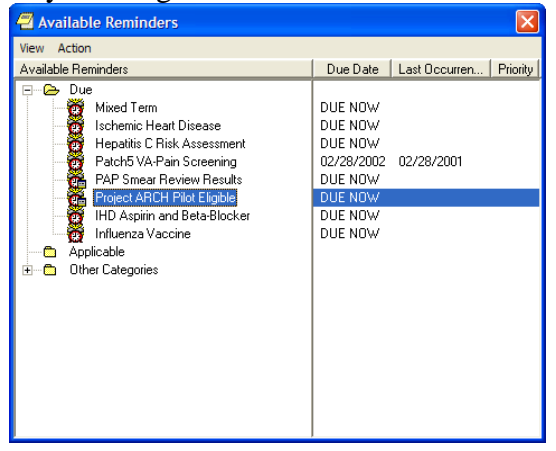

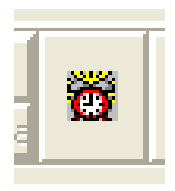

# **Reminder Inquiry**

| 🖪 Reminder Inquiry: Pro                                                                                                    | ject ARCH Pilot Eligible                                                                                                    |                                                                                  |             |          |
|----------------------------------------------------------------------------------------------------|----------------------------------------------------------------------------------------------------|----------------------------------------------------------------------------------|-------------|----------|
| VA-PROJECT ARCH VISN CO                                                                                                    | NTRACT CARE PILOT ELIGIBILITY                                                                                                    | No. 420                                                                          |             | ^        |
|                                                                                                    |                                                                                                    |                                                                                  |             |          |
| Print Name:                                                                                                    | Project ARCH Pilot Eligible                                                                                                    |                                                                                  |             |          |
| Class:                                                                                                    | NATIONAL                                                                                                    |                                                                                  |             |          |
| Sponsor:                                                                                                    | VHA Office of the Assistant Deput                                                                                                    | y Under Secretary for Health for Policy a                                        | nd Planning | g (10A5) |
| Review Date:                                                                                                    |                                                                                                    |                                                                                  |             |          |
| Rescission Date:                                                                                                    |                                                                                                    |                                                                                  |             |          |
| Usage:                                                                                                    | CPRS, DATA EXTRACT, REPORTS                                                                                                    |                                                                                  |             |          |
| Related VA-* Reminder:                                                                                                    |                                                                                                    |                                                                                  |             |          |
| Reminder Dialog:                                                                                                    | VA-PROJECT ARCH VISN CONTRACT CAN                                                                                                    | RE PILOT ELIGIBILITY                                                             |             |          |
| Priority:                                                                                                    |                                                                                                    |                                                                                  |             |          |
| Description:<br>This reminder definit<br>the Access Received C<br>contract care pilot p<br>care through contract<br>residence. | ion is used to identify patients o<br>loser to Home (ARCH) pilot program<br>rogram designed to improve access<br>ed providers that are closer to th                           | who are eligible for<br>A. Project ARCH is a<br>to needed health<br>he Veteran's |             |          |
| Technical Description:                                                                                                    |                                                                                                    |                                                                                  |             |          |
| Baseline Frequency:                                                                                                    |                                                                                                    |                                                                                  |             |          |
| Do In Advance Tim                                                                                                    | e Frame: Wait until actually DUE                                                                                                    |                                                                                  |             |          |
| Ignore                                                                                                    | on N/A:                                                                                                    |                                                                                  |             |          |
| Frequency for Ag                                                                                                    | ch Text:                                                                                                    |                                                                                  |             |          |
| No Mat                                                                                                    | ch Text:                                                                                                    |                                                                                  |             |          |
| Findings:                                                                                                    |                                                                                                    |                                                                                  |             |          |
| Begin: VA-PROJEC                                                                                                    | T ARCH ELIGIBILITY (FI(1)=CF(79))<br>ng Type: REMINDER COMPUTED FINDIN<br>nd Text: This patient is identifi<br>participate in the Projy<br>pilot program.<br>ARCH ELIGIBILITY | d as eligible to<br>ct ARCH contract care                                        |             |          |
| Begin: ARCH-SERV                                                                                                    | VICE NEEDED THIS VISIT CONSENTS (F:                                                                                                    | [(3)=HF(659))                                                                    |             |          |
| Findi<br>Health Factor C                                                                                                    | ng Type: HEALTH FACTOR                                                                                                    |                                                                                  |             |          |
| Within Catego                                                                                                    | ry Rank: 0<br>E NEEDED THIS VISIT CONSENTS                                                                                                    |                                                                                  |             |          |
| Begin: ARCH-SERV<br>Findi<br>Health Factor C<br>Use in Resolutio<br>Within Catego<br>End: ARCH-SERVIC                          | ICE NEEDED THIS VISIT DECLINES (F:<br>ng Type: HEALTH FACTOR<br>Ategory: ARCH<br>n Logic: AND<br>HY Rank: 0<br>E NEEDED THIS VISIT DECLINES                                   | (4)=HF(660))                                                                     |             | ~        |
| Begin: ARCH-NO S                                                                                                    | ERVICE NEEDED THIS VISIT (FI(5)=H)                                                                                                    | F(658))                                                                          |             | ^        |
| Findi<br>Health Factor C                                                                                                    | ng Type: HEALTH FACTOR<br>ategory: ARCH                                                                                                    |                                                                                  |             |          |
| Use in Resolutio<br>Within Catego                                                                                              | n Logic: OR<br>ory Rank: O                                                                                                    |                                                                                  |             |          |
| End: ARCH-NO SER<br>General Patient Cohort<br>This reminder only<br>are determined to b<br>program. This remi                  | WICE NEEDED THIS VISIT<br>Not Found Text:<br>applies to patients in VISNs 1, 6,<br>we eligible for the Project ARCH co<br>nder is not useful outside of the                   | 15, 18, and 19 who<br>mtract care pilot<br>listed VISNs.                         |             |          |
| Customized PATIENT COHO<br>FI(1)                                                                                               | RT LOGIC to see if the Reminder ap                                                                                                    | oplies to a patient:                                                             |             |          |
| Expanded Patient Cohort<br>FI(VA-PROJECT ARCH ELI                                                                              | Logic:<br>GIBILITY)                                                                                                    |                                                                                  |             |          |
| Default RESOLUTION LOGI<br>FI(4)!FI(5)                                                                                         | C defines findings that resolve the                                                                                                    | he Reminder:                                                                     |             |          |
| Expanded Resolution Log<br>FI(ARCH-SERVICE NEEDED<br>FI(ARCH-NO SERVICE NEE                                                    | ic:<br>) THIS VISIT DECLINES)!<br>DED THIS VISIT)                                                                                                    |                                                                                  |             |          |
| Web Sites:                                                                                                    |                                                                                                    |                                                                                  |             |          |
|                                                                                                    |                                                                                                    |                                                                                  | Print       |          |
|                                                                                                    |                                                                                                    |                                                                                  | mint        | CIUSE    |

# **Resolving Reminders**

- 1. Log on to CPRS, select a patient, and select the *Notes* tab.
- 2. Click on the **New Note** button.
- 3. Select any title or type a new title in the title box.
- 4. Choose a visit with which to associate the note. You can use the TELEPHONE CLINIC selection for telephone notes.
- 5. When the note opens, "drawers" open in the lower left section of the screen. Click on the **Reminders** drawer to open it.
- 6. When the Reminders drawer opens, you can see the reminders on which you can act.

| Elle Edit View Action Options Tools Help                                                                            |                    |
|----------------------------------------------------------------------------------------------------|--------------------|
| AUDIO Mar 31,11 10:52 GREEN TEAM / Barcellos,Ir Pt Insur Flag                                                       | taWeb 👸 Postings D |
| Last 100 Signed Notes 10-10 MEDICAL PROGRESS NOTE Mar 31,2011@11:10 Tomlin,Brian Vst: 03/31/11 AUDIOLOGY EVALUATION | Change             |
| / Templates                                                                                                    | <u>^</u>           |
| ∑ Reminders                                                                                                    |                    |
| Due     Project ABCH Pilot Eligible                                                                                 |                    |
| Applicable                                                                                                    |                    |
|                                                                                                    |                    |
| Other Categories                                                                                                    |                    |
|                                                                                                    |                    |
|                                                                                                    |                    |
|                                                                                                    |                    |
|                                                                                                    |                    |
|                                                                                                    |                    |
|                                                                                                    |                    |
|                                                                                                    |                    |
|                                                                                                    |                    |
|                                                                                                    | >                  |
| Encounter (No encounter information entered>                                                                        |                    |
| New Note                                                                                                    |                    |
| Cover Sheet   Problems   Meds   Orders Notes   Consults   Surgery   D/C Summ   Labs   Reports                       |                    |
|                                                                                                    |                    |

| 🔁 Reminder Resolution: Project ARCH Pilot Eligible 🛛 🔀                                                                                                    |                                                                                                    |                |   |   |                                |  |
|----------------------------------------------------------------------------------------------------|----------------------------------------------------------------------------------------------------|----------------|---|---|--------------------------------|--|
| PLEASE NOTE:<br>This Veteram is eligible for Project ARCH (Access Received Closer to<br>Home). Project ARCH is a contract care pilot program operating in this<br>VISN that is designed to improve access to specific health care services<br>through contracted providers that are closer to the Veteram's residence.<br>Project ARCH is voluntary and Veterams must consent to participate.<br>Please inform this Veteram that s/he may be eligible for Project ARCH.<br>Consult requests will only be processed for eligible Veterams requiring<br>one of the services covered under the pilot:<br>VISN 1: |                                                                                                    |                |   |   |                                |  |
| Acute medical/surgical inpatient care, outp.<br>and diagnostic imaging and laboratory/patho                                                                                                    | atient specialty consultat<br>logy services associated t                                                           | tion,<br>with  |   |   |                                |  |
| outpatient specialty consultations         VISN 6:         Primary care, including preventive services and diagnostic imaging and<br>laboratory/pathology services associated with primary care         VISN 15:         Primary care, including preventive services, mental health screenings<br>and diagnostic imaging and laboratory/pathology services associated<br>with primary care         Primary care, including preventive services, mental health screenings<br>and diagnostic imaging and laboratory/pathology services associated<br>with primary care                                          |                                                                                                    |                |   |   | our own<br>his dialog,<br>itor |  |
| <ul> <li>VISM 18:<br/>Acute medical/surgical inpatient care, outp<br/>and diagnostic imaging and laboratory/patho<br/>associated with outpatient specialty consult</li> <li>VISN 19:<br/>Acute medical/surgical inpatient care, outp<br/>PET scans and diagnostic laboratory/patholo<br/>outpatient specialty consultations</li> </ul>                                                                                                    | atient specialty consultat<br>logy services<br>tations<br>atient specialty consultat<br>gy services associated wit | cion,<br>cion, |   |   |                                |  |
| Project ARCH Preferences                                                                                                    |                                                                                                    |                |   |   |                                |  |
| ARCH: No pilot service needed this visit                                                                                                    |                                                                                                    |                |   |   |                                |  |
| 🖸 ARCH: Needs service & consents to program                                                                                                    |                                                                                                    |                |   |   |                                |  |
| Frequently Asked Questions                                                                                                    |                                                                                                    |                |   |   |                                |  |
| Clear Clinical <u>M</u> aint <u>V</u> isit Info < Back Next > Finish Cancel                                                                                                    |                                                                                                    |                |   |   | Cancel                         |  |
|                                                                                                    |                                                                                                    |                | - | - |                                |  |
| <no encounter="" entered="" information=""></no>                                                                                                    |                                                                                                    |                |   |   |                                |  |
| I<br>* Indicates a Required Field                                                                                                    |                                                                                                    |                |   |   |                                |  |

| 🖅 Reminder Resolution: Project ARCH Pilot Eligible 🛛 🗙                                                                                                    |  |  |  |  |  |
|----------------------------------------------------------------------------------------------------|--|--|--|--|--|
| PLEASE NOTE:<br>This Veteran is eligible for Project ARCH (Access Received Closer to Home).<br>Project ARCH is a contract care pilot program operating in this VISN that<br>is designed to improve access to specific health care services through<br>contracted providers that are closer to the Veteran's residence. Project<br>ARCH is voluntary and Veterans must consent to participate. Please<br>inform this Veteran that s/he may be eligible for Project ARCH. Consult<br>requests will only be processed for eligible Veterans requiring one of the<br>services covered under the pilot: |  |  |  |  |  |
| VISN 1 (Northern Maine):<br>Acute medical/surgical inpatient care, outpatient specialty consultation,<br>and diagnostic imaging and laboratory/pathology services associated with<br>outpatient specialty consultations                                                                                                    |  |  |  |  |  |
| VISN 6 (Farmville, VA):<br>Primary care, including preventive services and diagnostic imaging and<br>laboratory/pathology services associated with primary care                                                                                                    |  |  |  |  |  |
| VISN 15 (Pratt, KS):<br>Primary care, including preventive services, mental health screenings<br>and diagnostic imaging and laboratory/pathology services associated<br>with primary care                                                                                                    |  |  |  |  |  |
| VISN 18 (Flagstaff, AZ):<br>Acute medical/surgical inpatient care, outpatient specialty consultation,<br>and diagnostic imaging and laboratory/pathology services<br>associated with outpatient specialty consultations                                                                                                    |  |  |  |  |  |
| VISN 19 (Billings, MT):<br>Acute medical/surgical inpatient care, outpatient specialty consultation,<br>PET scans and diagnostic laboratory/pathology services associated with<br>outpatient specialty consultations                                                                                                    |  |  |  |  |  |
| Project ARCH Preferences                                                                                                    |  |  |  |  |  |
| Q ARCH: No pilot service needed this visit                                                                                                    |  |  |  |  |  |
| <ul> <li>ARCH: Does NOT consent at this time</li> <li>ARCH: Needs service &amp; consents to program</li> </ul>                                                                                                    |  |  |  |  |  |
| Frequently Asked Questions                                                                                                    |  |  |  |  |  |
| Project ARCH Care Coordinator<br>First MI Last<br>First.Last@va.gov<br>Office: 123-555-1212 x1234 Pager: 1234                                                                                                    |  |  |  |  |  |
| Clear Clinical Maint Visit Info < Back Next > Finish Cancel                                                                                                    |  |  |  |  |  |
| CLINICAL REMINDER ACTIVITY A                                                                                                    |  |  |  |  |  |
| PLEASE NOTE:<br>This Veteran is eligible for Project ARCH (Access<br>Received Closer to Home).                                                                                                    |  |  |  |  |  |
| <no encounter="" entered="" information=""></no>                                                                                                    |  |  |  |  |  |
| * Indicates a Required Field                                                                                                    |  |  |  |  |  |

# Expanded sections of Reminder Dialog (window resized to show only relevant info)

No service needed this visit:

| 🔁 Reminder                                                                                                    | Resolution: Project A    | RCH Pilot Eligible |        |        |        |        | < |
|----------------------------------------------------------------------------------------------------|--------------------------|--------------------|--------|--------|--------|--------|---|
| Acute medical/surgical inpatient care, outpatient specialty consultation,<br>PET scans and diagnostic laboratory/pathology services associated with<br>outpatient specialty consultations |                          |                    |        |        |        | •      |   |
| Project AR                                                                                                    | CH Preferences           |                    |        |        |        |        |   |
| ARCH: No                                                                                                    | pilot service need       | led this visit     |        |        |        |        |   |
| 🖸 ARCH: Do                                                                                                    | es NOT consent at t      | this time          |        |        |        |        |   |
| 🖸 ARCH: Ne                                                                                                    | eds service & conse      | ents to program    |        |        |        |        |   |
| Frequently                                                                                                    | Asked Questions          |                    |        |        |        |        |   |
| Project ARC<br>First MI La                                                                                                    | H Care Coordinator<br>st |                    |        |        |        |        |   |
| First.Last@                                                                                                    | va.gov                   |                    |        |        |        |        |   |
| Office: 123                                                                                                    | -555-1212 x1234 Pag      | er: 1234           |        |        |        | ×      | / |
| Clear                                                                                                    | Clinical <u>M</u> aint   | <u>V</u> isit Info | < Back | Next > | Finish | Cancel |   |
| CLINICAL REMINDER ACTIVITY Project ARCH Pilot Eligible: PLEASE NOTE:                                                                                                    |                          |                    |        |        |        |        |   |
| Received Closer to Home).                                                                                                    |                          |                    |        |        |        | ~      | , |
| Health Factors: ARCH-NO SERVICE NEEDED THIS VISIT                                                                                                    |                          |                    |        |        |        |        |   |
| * Indicates a Req                                                                                                    | uired Field              |                    |        |        |        |        |   |

Not consenting at this time; capturing health factor comment for services declined:

| 🗧 Reminder Resolution: Project ARCH Pilot Eligible                                                                                                    |   |  |  |  |  |
|----------------------------------------------------------------------------------------------------|---|--|--|--|--|
| Acute medical/surgical inpatient care, outpatient specialty consultation,<br>PET scans and diagnostic laboratory/pathology services associated with<br>outpatient specialty consultations |   |  |  |  |  |
| Project ARCH Preferences                                                                                                    |   |  |  |  |  |
| ARCH: No pilot service needed this visit                                                                                                    |   |  |  |  |  |
| ARCH: Does NOT consent at this time                                                                                                    |   |  |  |  |  |
| Service(s) declined * VISN SERVICE 1, VISN SERVICE 2                                                                                                    |   |  |  |  |  |
| VISN SERVICE 1 VISN SERVICE 2 VISN VISN SERVICE 2                                                                                                    | _ |  |  |  |  |
| ARCH: Needs service & consents to program                                                                                                    | = |  |  |  |  |
| Frequently Asked Questions                                                                                                    | ~ |  |  |  |  |
| Clear Clinical <u>M</u> aint ⊻isit Info < Back Next > Finish Cancel                                                                                                    |   |  |  |  |  |
| CLINICAL REMINDER ACTIVITY<br>Project ARCH Pilot Eligible:<br>PLEASE NOTE:                                                                                                    |   |  |  |  |  |
| This Veteran is eligible for Project ARCH (Access<br>Received Closer to Home).                                                                                                    |   |  |  |  |  |
| Health Factors: ARCH-SERVICE NEEDED THIS VISIT DECLINES                                                                                                    |   |  |  |  |  |
| * Indicates a Required Field                                                                                                    |   |  |  |  |  |

Consenting, ordering a consult, and capturing health factor comment for services accepted

| 🗐 Reminder I                                                      | Resolution: Project A  | RCH Pilot Eligible |              |        |        |        | × |
|-------------------------------------------------------------------|------------------------|--------------------|--------------|--------|--------|--------|---|
| Project ARC                                                       | H Preferences          |                    |              |        |        |        | ^ |
| C ARCH- No                                                        | nilot service need     | led this visit     |              |        |        |        |   |
|                                                                   | - NOT                  |                    |              |        |        |        |   |
| ARCH: DO                                                          | es NOI consent at t    | nis time           |              |        |        |        |   |
| 🞦 ARCH: Ne                                                        | eds service & conse    | ents to program    |              |        |        |        |   |
| Service Ne                                                        | eded and Consents      |                    |              |        |        |        |   |
| Consent Fo                                                        | orm                    |                    |              |        |        |        |   |
| Place of                                                          | rder to ARCH progra    | m service          |              |        |        |        |   |
| Service                                                           | (s) accepted: * VIS    | N SERVICE 1, VI    | SN SERVICE 3 |        |        |        |   |
| VISN                                                              | SERVICE 1              |                    |              |        |        |        |   |
| VISN                                                              | SERVICE 2              |                    |              |        |        |        |   |
| VISN                                                              | SERVICE 3              |                    |              |        |        |        | _ |
|                                                                   |                        |                    |              |        |        |        |   |
| From ont 1.                                                       | Asked Overtiens        |                    |              |        |        |        | ~ |
| Clear                                                             | Clinical <u>M</u> aint | <u>V</u> isit Info | < Back       | Next > | Finish | Cancel |   |
| CLINICAL REM                                                      | INDER ACTIVITY         |                    |              |        |        |        | ^ |
| Project AR                                                        | CH Pilot Eligible:     |                    |              |        |        |        |   |
| PLEASE NUTE:<br>This Veteran is eligible for Project ARCH (Access |                        |                    |              |        |        |        |   |
| Received Closer to Home).                                         |                        |                    |              |        | ×      |        |   |
| Health Factors: A<br>Orders: Consult                              | RCH-SERVICE NEEDE      | D THIS VISIT CON   | SENTS        |        |        |        | _ |
| * Indicates a Requ                                                | uired Field            |                    |              |        |        |        |   |

# **Appendix A: Installation Example**

XPD MAIN Kernel Installation & Distribution System

Edits and Distribution ... Utilities ... Document Enhancement type patches Installation ... Patch Monitor Main Menu ...

Select Kernel Installation & Distribution System Option: INStallation

1 Load a Distribution

- 2 Verify Checksums in Transport Global
- 3 Print Transport Global
- 4 Compare Transport Global to Current System
- 5 Backup a Transport Global
- 6 Install Package(s)
   Restart Install of Package(s)
   Unload a Distribution

You have PENDING ALERTS Enter "VA to jump to VIEW ALERTS option

Select Installation Option: 6 Install Package(s)
Select INSTALL NAME: ARCH PILOT PROJECT 1.0 3/25/11@06:31:32
=> PROJECT ARCH ;Created on Mar 24, 2011@11:19:03

This Distribution was loaded on Mar 25, 2011@06:31:32 with header of PROJECT ARCH ;Created on Mar 24, 2011@11:19:03 It consisted of the following Install(s): ARCH PILOT PROJECT 1.0 FB\*3.5\*119 PXRM\*2.0\*20 Checking Install for Package ARCH PILOT PROJECT 1.0

Install Questions for ARCH PILOT PROJECT 1.0

Checking Install for Package FB\*3.5\*119

Install Questions for FB\*3.5\*119

Incoming Files:

161 FEE BASIS PATIENT Note: You already have the 'FEE BASIS PATIENT' File.

Checking Install for Package PXRM\*2.0\*20

Install Questions for PXRM\*2.0\*20

Incoming Files:

811.4 REMINDER COMPUTED FINDINGS (including data) Note: You already have the 'REMINDER COMPUTED FINDINGS' File. I will OVERWRITE your data with mine.

811.8 REMINDER EXCHANGE (including data) Note: You already have the 'REMINDER EXCHANGE' File. I will OVERWRITE your data with mine.

Want KIDS to INHIBIT LOGONs during the install? NO// Want to DISABLE Scheduled Options, Menu Options, and Protocols? NO//

Enter the Device you want to print the Install messages. You can queue the install by enter a 'Q' at the device prompt. Enter a '^' to abort the install.

DEVICE: HOME//

#### FB\*3.5\*119

Installing Routines: Mar 25, 2011@06:33:36 Install Started for FB\*3.5\*119 : Mar 25, 2011@06:33:36 Build Distribution Date: Mar 24, 2011 Installing Routines: Mar 25, 2011@06:33:36 Installing Data Dictionaries: Mar 25, 2011@06:33:36 Running Post-Install Routine: POST<sup>FBARCH0</sup> Populating ARCH ELIGIBILITY in file (#161)..... 100% 50 75 25 Complete -----

\_\_\_\_\_ PXRM\*2.0\*20 DISABLE protocols. Installing Data Dictionaries: Mar 25, 2011@06:34:29 Installing Data: Mar 25, 2011@06:34:29 Running Post-Install Routine: POST<sup>^</sup>PXRMP20I ENABLE options. ENABLE protocols. There are 1 Reminder Exchange entries to be installed. 1. Installing Reminder Exchange entry VA-PROJECT ARCH VISN CONTRACT CARE PILOT ELIGIBILITY \_\_\_\_\_ 100% 25 50 75 Complete -----

Install Completed

# **Release Notes**

Clinical Reminders changes included in PXRM\*2\*20:

- A new clinical reminder and a new reminder dialog have been created to support identifying patients eligible to participate in Project ARCH, Access to Care Received Closer to Home. This project is only running in VISNs 1, 6, 15, 18 and 19.
- The reminder and dialog share the same name:

VA-PROJECT ARCH VISN CONTRACT CARE PILOT ELIGIBILITY

• The reminder uses a new computed finding (VA-PROJECT ARCH ELIGIBILITY), which calls a Fee Basis API to determine if a given patient is eligible to participate in the Project ARCH.

Fee Basis changes included in FB\*3.5\*119:

- The Fee Basis patch only imports the eligibility data; there are no additional or modified Fee Basis options
- File (DD) changes:
  - 161 FEE BASIS PATIENT

| Field T | y. | pe Changes |  |
|---------|----|------------|--|
|         |    |            |  |

| 161 | 161.011,.01 | ARCH ELIGIBILITY DATE 0;1 | DATE |
|-----|-------------|---------------------------|------|
| 161 | 161.011,2   | ARCH ELIGIBILITY 0;2      | SET  |

# Acronyms

| Term     | Definition                                                     |
|----------|----------------------------------------------------------------|
| ADUSH/PP | Under Secretary for Health for Policy and Planning             |
| ARCH     | Access to Care Received Closer to Home                         |
| ASU      | Authorization/Subscription Utility                             |
| CPRS     | Computerized Patient Record System                             |
| DG       | Registration and Enrollment Package namespace                  |
| ESM      | Enterprise Systems Management (ESM)                            |
| EVEAH    | Enhance The Veteran Experience and Access to Health Care       |
| FIM      | Functional Independence Measure                                |
| GUI      | Graphic User Interface                                         |
| IAB      | Initial Assessment & Briefing                                  |
| OI       | Office of Information                                          |
| OIF/OEF  | Operation Iraqi Freedom/Operation Enduring Freedom             |
| PCS      | Patient Care Services                                          |
| PXRM     | Clinical Reminder Package namespace                            |
| RSD      | Requirements Specification Document                            |
| SD       | Scheduling Package Namespace                                   |
| VA       | Department of Veteran Affairs                                  |
| USR      | ASU package namespace                                          |
| VistA    | Veterans Health Information System and Technology Architecture |

OIT Master Glossary:

http://vaww.oed.wss.va.gov/process/Library/master\_glossary/masterglossary.htm